# **Guidelines on using the Subject Selection Platform 2023-2024**

- 1. Visit the following web page: <u>http://sys.cswcss.edu.hk</u>
- 2. Login to the system: Login Student Number (e.g. S21999)

Password – Student HKID Number (e.g. Y123456(Z) → Y123456Z)

After entering the login and password, press "GO" to proceed.

| CSWCS | f<br>rearce | CONCES  | CSWCS. | 5<br> |        | enuree ! |        |         |        |         | CSWESS |         | CSWCSS   | reuros  | comeso |         | CSINCSS | rearee | (59055<br>759055 | CSWCSS      |        |         |          | CSWESS |   | CSINESS | rounce <sup>1</sup> | CSWCSS |  |
|-------|-------------|---------|--------|-------|--------|----------|--------|---------|--------|---------|--------|---------|----------|---------|--------|---------|---------|--------|------------------|-------------|--------|---------|----------|--------|---|---------|---------------------|--------|--|
|       |             |         |        |       |        |          |        |         |        |         |        |         |          |         |        |         |         |        |                  |             |        |         |          |        |   |         |                     |        |  |
|       |             |         |        |       |        |          |        |         |        |         |        |         |          |         |        |         |         |        |                  |             |        |         |          |        |   |         |                     |        |  |
|       |             |         |        |       |        |          |        |         |        |         |        |         |          |         |        |         |         |        |                  |             |        |         |          |        |   |         |                     |        |  |
|       |             |         |        |       |        |          |        |         |        |         |        |         |          |         |        |         |         |        |                  |             |        |         |          |        |   |         |                     |        |  |
|       |             |         |        |       |        |          |        |         |        |         |        |         |          |         |        |         |         |        |                  |             |        |         |          |        |   |         |                     |        |  |
|       |             |         |        |       |        |          |        |         |        |         |        |         |          |         |        |         |         |        |                  | Comiso<br>I |        | Lonicoo | 1000000  |        |   |         |                     |        |  |
|       |             |         |        |       |        |          |        |         |        |         |        |         |          |         |        |         |         |        |                  | I'C         | 210    | 000     |          |        |   |         |                     |        |  |
|       |             |         |        |       |        |          |        |         |        | 03/1005 |        | contess |          | CSNESS_ |        | Contess |         |        |                  | 5           | 213    | 222     | contess  |        |   |         |                     |        |  |
|       |             |         |        |       |        |          |        |         | C      | IEUNG   | SHA    | WAN     | CATHO    | LIC SE  | CONDA  | ARY SO  | HOOL    | SWESS  |                  |             | CSWESS |         | CONCOS   |        |   |         |                     |        |  |
|       |             |         |        |       |        |          |        |         | 65     |         | -1     |         | INTRA    | NET S   | YSTEM  |         |         |        |                  |             |        |         |          |        |   |         |                     |        |  |
|       |             |         |        |       |        |          |        |         | 10     |         | 2      | 長江      | 沙灣天      | 主教 個 3  | 英文     | 中學      |         |        |                  |             |        |         |          |        |   |         |                     |        |  |
|       |             |         |        |       |        |          |        |         |        | 100     | it.    | -       | 19 49    | 作 쉐더 ス  |        | -       |         | 571255 |                  |             |        |         |          |        |   |         |                     |        |  |
|       |             |         |        |       |        |          |        |         | 65     | D       | LOG    |         |          |         |        |         |         |        |                  |             |        |         |          |        |   |         |                     |        |  |
|       |             |         |        |       |        |          |        |         | 15     | 2010@   | CSWC   | ID 🕒    | Right Re | en ved  | BUILD  | 201007  | 714     |        |                  |             |        |         |          |        |   |         |                     |        |  |
|       |             |         |        |       |        |          |        |         |        | 10/1000 |        | 60/1620 |          | comcod  |        | concoo  |         |        |                  |             |        |         |          |        |   |         |                     |        |  |
|       |             |         |        |       |        |          |        |         |        |         |        |         |          |         |        | -       |         |        |                  |             |        |         |          |        |   |         |                     |        |  |
|       |             |         |        |       |        |          |        |         |        |         |        |         |          |         |        |         | Caller  |        | (201000          | Course      |        | course  | _        |        |   |         |                     |        |  |
|       |             |         |        |       |        |          |        |         |        |         |        |         |          |         |        |         |         | Show   | V12              | 215         | 67     |         | C STRESS |        |   |         |                     |        |  |
|       |             |         |        |       |        |          |        |         |        |         |        |         |          |         |        |         |         |        |                  | 545         | 0Z     |         | e smoss  |        |   |         |                     |        |  |
|       |             |         |        |       |        |          |        |         |        |         |        |         |          |         |        |         |         |        | (3)11255         | CSWCSS      | x<br>  | CONCOS  |          |        |   |         |                     |        |  |
|       |             |         |        |       |        |          |        |         |        |         |        |         |          |         |        |         |         |        |                  |             |        |         |          |        |   |         |                     |        |  |
|       |             |         |        |       |        |          |        |         |        |         |        |         |          |         |        |         |         |        |                  |             |        |         |          |        |   |         |                     |        |  |
|       |             |         |        |       |        |          |        |         |        |         |        |         |          |         |        |         |         |        |                  |             |        |         |          |        |   |         |                     |        |  |
|       |             |         |        |       |        |          |        |         |        |         |        |         |          |         |        |         |         |        |                  |             |        |         |          |        |   |         |                     |        |  |
|       |             |         |        |       |        |          |        |         |        |         |        |         |          |         |        |         |         |        |                  |             |        |         |          |        |   |         |                     |        |  |
| CSWCS | \$1         | CONTESS | CSWCS. | 51    | CSWESS |          | CSWCSS | CS11055 | CSWCSS |         | CSNESS |         | CSWCSS   |         | CSWESS |         | CSWCSS  |        | CSWES5           | CSWESS      | 9<br>  | CONCESS |          | CSWCSS | 6 | 6571855 |                     | CSWCSS |  |

#### Part A: Survey on Form 4 Subject Selection

In this part, students have to show their order of preference if they are FREE to choose the following subjects as their electives in Form 4.

| BAFS      | Biology | Chemistry | ChiHistory | Economics | EnRS |
|-----------|---------|-----------|------------|-----------|------|
| Geography | History | ІСТ       | NSSPE      | Physics   | VA   |

The results from this survey play a very important role in school planning. Please complete the survey seriously.

| F4 Elective | Survey                          | 253 CSWC35<br>CSWC55 C           | CSWCSS CSI<br>SWCSS CSWCSS     | NESS CONNESS<br>CONCOSS CONCOSS | CSWCSS CSWCSS<br>CSWCSS CSI | 231162<br>1257 |
|-------------|---------------------------------|----------------------------------|--------------------------------|---------------------------------|-----------------------------|----------------|
| Survey      |                                 |                                  | S13579 T                       | est Account                     |                             |                |
|             | PART A : Su                     | vey on Form                      | 1 4 Subject Sel                | lection                         |                             |                |
|             | Please indica<br>subjects as ye | te your order<br>our electives i | of preference if<br>in Form 4. | you are FREE t                  | o choose the fol            | lowing         |
|             | BAFS                            | Biology                          | Chemistry                      | ChiHistory                      | Economics                   | EnR            |
|             | Geography                       | History                          | ІСТ                            | NSSPE                           | Physics                     | VA             |
|             | 1st BA                          | FS                               |                                |                                 | 1st BAFS                    | $\sim$         |
|             | 2nd Bio                         | logy                             |                                |                                 | 2nd Biology                 | $\sim$         |
|             | 3rd Che                         | emistry                          |                                |                                 | 3rd Chemistry               | ~              |
|             | 4th Chi                         | History                          |                                |                                 | 4th ChiHistory              | $\sim$         |
|             | 5th Eco                         | onomics                          |                                |                                 | 5th Economics               | · ~            |
|             | 6th Enf                         | RS                               |                                |                                 | 6th EnRS                    | ~              |
|             | 7th Geo                         | graphy                           |                                |                                 | 7th Geography               | /~             |
|             | 8th His                         | tory                             |                                |                                 | 8th History                 | ~              |
|             | 9th ICT                         |                                  |                                |                                 | 9th ICT                     | ~              |
|             | 10th NS                         | SPE                              |                                |                                 | 10th NSSPE                  | ~              |
|             | 11th Phy                        | sics                             |                                |                                 | 11th Physics                | ~              |
|             | 10th V/A                        |                                  |                                |                                 | 10th                        |                |

After selecting the order of preference for each subject, students should press "**SUBMIT**" and then "**Select Mathematics Module**".

### \*Students should fill in all the blanks in this part. Otherwise, they cannot proceed to Part B.

### **PART B: Selection of Mathematics Module**

4. In this part, students should choose <u>ONE</u> option for their Mathematics Module. After selecting the Mathematics Module, students should press "**SUBMIT**" and then "**START SELECTION**" to proceed to Part C.

| CHEU<br>長沙   | UNG SHA WAN CATH<br>灣天主教英文中學     | OLIC SECONDARY SCHOOL                                                                                               | \$13579                                             |  |  |  |  |  |  |
|--------------|----------------------------------|----------------------------------------------------------------------------------------------------|-----------------------------------------------------|--|--|--|--|--|--|
| ●F4 Elective | Select Module                    | Survey                                                                                                    |                                                     |  |  |  |  |  |  |
| Survey       |                                  | S13579 Test Account                                                                                                 |                                                     |  |  |  |  |  |  |
| 69755 63     | PART B : Sele                    | PART B : Selection of Mathematics Module                                                                            |                                                     |  |  |  |  |  |  |
|              | Please check a<br>Module that yo | Please check appropriate $\odot$ (Option 1 - Option 5) to indicate the Mathematics Module that you prefer to study. |                                                     |  |  |  |  |  |  |
|              | 122                              | M1 : Mathematics Module 1<br>(Calculus and Statistics)                                                              | M2 : Mathematics Module 2<br>(Calculus and Algebra) |  |  |  |  |  |  |
|              | Option 1                         | 1 <sup>st</sup> Choice M1                                                                                           | 2 <sup>nd</sup> Choice M2                           |  |  |  |  |  |  |
|              | Option 2                         | 2 <sup>nd</sup> Choice M1                                                                                           | 1 <sup>st</sup> Choice M2                           |  |  |  |  |  |  |
|              | • Option 3                       | M1 only                                                                                                    | X                                                   |  |  |  |  |  |  |
|              | Option 4                         | X                                                                                                    | M2 only                                             |  |  |  |  |  |  |
|              | Option 5                         | x                                                                                                    | X                                                   |  |  |  |  |  |  |
|              | S                                | TART SELECTION                                                                                                    | SUBMIT                                              |  |  |  |  |  |  |
|              | Selection of st                  | udents for different modules is bas                                                                                 | sed on :                                            |  |  |  |  |  |  |
|              | 1. Annual Aggr                   | egate in F.3 Mathematics                                                                                            |                                                     |  |  |  |  |  |  |
|              | 2. Student's Pro                 | eference                                                                                                    |                                                     |  |  |  |  |  |  |
|              | 3. Availability o                | of places                                                                                                    |                                                     |  |  |  |  |  |  |
|              | Please contact<br>27415034 for e | Please contact Mr. Chan Kam Hung, the Panel Chairman of Mathematics, at<br>27415034 for enquiries.                  |                                                     |  |  |  |  |  |  |

## Part C: Form 4 Subject Selection

5. If your rank in F.3 Annual Aggregate falls in the range of 1 and 72, you will first be asked to choose an elective subject in Elective Block 1. Press the button accordingly. For those whose ranks are lower than 72 (73 to end), students are simply required to choose 2 elective subjects, one from Elective Block 2 and the other from Elective Block 3.

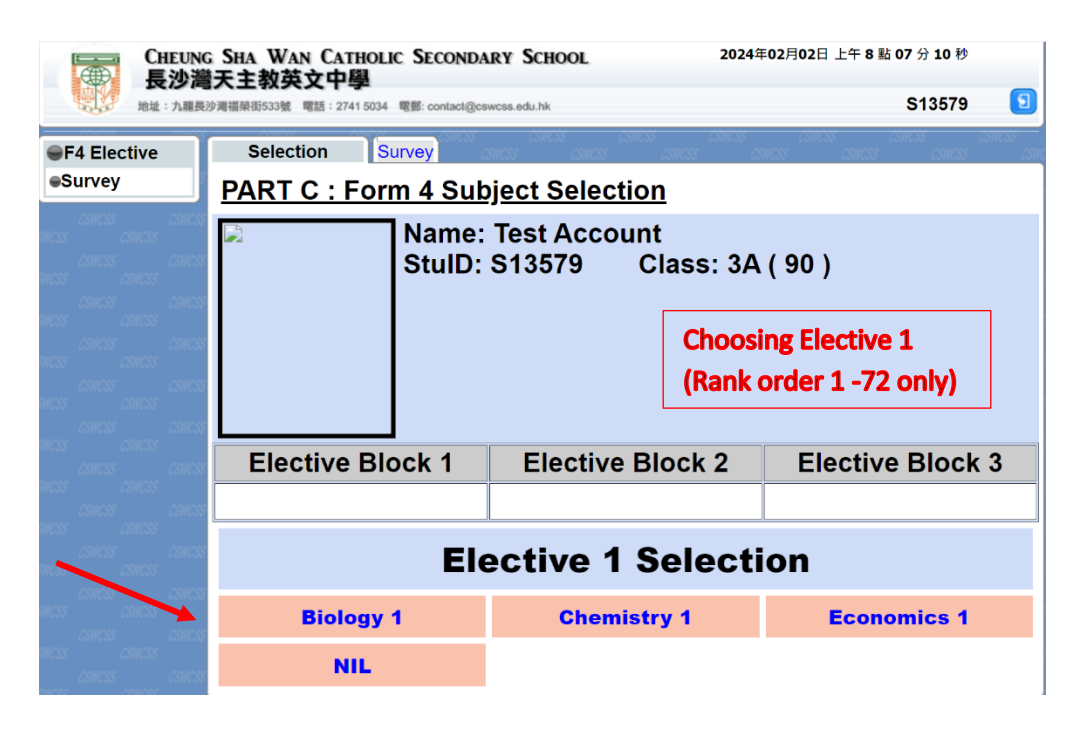

6. Select a subject from Elective Block 2.

| CHEUN                                                                                     | G SHA WAN CATHOLIC SECONDA<br>新天主教苗文山間          | ARY SCHOOL 2024                              | 年02月02日 上午 8 點 47 分 47 秒                        |
|-------------------------------------------------------------------------------------------|-------------------------------------------------|----------------------------------------------|-------------------------------------------------|
| 地址:九龍長                                                                                    | 次二子X (1) (2) (2) (2) (2) (2) (2) (2) (2) (2) (2 | swcss.edu.hk                                 | S13579 ᠑                                        |
| ●F4 Elective                                                                              | Selection Survey                                | CSWC3S CSWC3S CSWC3S<br>TSWC3S CSWC3S CSWC3S | CSINCES CSINCES CSINCES<br>CSINCES CSINCES CSIN |
| Survey                                                                                    | PART C : Form 4 Sub                             | <u>pject Selection</u>                       |                                                 |
| CSTICES CSTICES<br>STICES CSTICES<br>CSTICES CSTICES<br>STICES CSTICES<br>CSTICES CSTICES | Name:<br>StulD:                                 | Test Account<br>S13579 Class: 3A             | A ( 90 )                                        |
| NICSS CNICSS<br>CNICSS CNICSS<br>NICSS CNICSS<br>CNICSS CNICSS<br>CNICSS CNICSS           |                                                 | Choos<br>(ALL st                             | ing Elective 2<br>sudents)                      |
| SWCSS CSWCSS CSWCSS                                                                       | Elective Block 1                                | Elective Block 2                             | Elective Block 3                                |
| SWCSS CSWCSS<br>CSWCSS CSWCSS                                                             | Chemistry 1                                     |                                              |                                                 |
| NICES CSIICES<br>CSIICES CSIICES<br>NICES CSIICES                                         | Ele                                             | ective 2 Select                              | ion                                             |
|                                                                                           | Biology 2                                       | ChiHistory                                   | Geography                                       |
|                                                                                           | ІСТ                                             | Physics 1                                    | VA                                              |
| SWCSS CSWCSS<br>CSWCSS CSWCSS<br>SWCSS CSWCSS                                             | NIL                                             |                                              |                                                 |

## 7. Select a subject from Elective Block 3.

| CHEUN                                                            | G SHA WAN CATHOLIC SECONDA<br>王士初茁文山幽  | RY SCHOOL                  | 2024年(                  | 02月02日 上午 10 點 21 分 31 秒              |            |
|------------------------------------------------------------------|----------------------------------------|----------------------------|-------------------------|---------------------------------------|------------|
| 地址:九龍長                                                           | 沙灣福榮街533號 電話: 2741 5034 電郵: contact@cs | wcss.edu.hk                |                         | S13579                                | 9          |
| ●F4 Elective                                                     | Selection Survey                       | CSWCSS CSW<br>SWCSS CSWCSS | TST CSWEST<br>CSWESS CS | CSWCSS CSWCSS C<br>WCSS CSWCSS CSWCSS | WCSS<br>(3 |
| Survey                                                           | PART C : Form 4 Sub                    | ject Selectio              | on                      |                                       |            |
| CSWESS CSWESS<br>SWESS CSWESS<br>SWESS CSWESS<br>SWESS CSWESS    | Name:<br>StulD:                        | Test Accour<br>S13579      | nt<br>Class: 3A         | ¥(90)                                 |            |
| CHICOS CONCOS<br>CHICOS CANCOS<br>CHICOS CANCOS<br>CANCOS CANCOS |                                        |                            | Choosin<br>(ALL stu     | g Elective 3<br>dents)                |            |
|                                                                  |                                        |                            |                         | ſ                                     |            |
|                                                                  | Elective Block 1                       | Elective E                 | Block 2                 | Elective Block                        | 3          |
|                                                                  | Chemistry 1                            | Biolog                     | jy 2                    |                                       |            |
|                                                                  | Ele                                    | ective 3                   | Selecti                 | on                                    |            |
| CHES CHES                                                        | EnRS                                   | BAF                        | s                       | Economics 2                           |            |
| SINCSS CONCES<br>CONCES CONCES                                   | History                                | NSSI                       | PE                      | Physics 2                             |            |
|                                                                  | NIL                                    |                            |                         |                                       |            |

8. After selecting all the elective subjects, remember to click "CONFIRM". You may also press RESET to restart the subject selection process (Part C only).

| 日本 日本 | G SHA WAN CATHOLIC SECON<br>曾天主教英文中學<br>認濟福葆街533號 電話:27415034 電影: contact@ | DARY SCHOOL 2024年                                | 02月02日 上午 10 點 23 分 29 秒<br>S13579 ᠑            |
|----------------------------------------------------------------------------------------------------|----------------------------------------------------------------------------|--------------------------------------------------|-------------------------------------------------|
| ●F4 Elective                                                                                                    | Selection Survey                                                           | S CSWC35 CSWC35 CSWC35<br>CSWC55 CSWC55 CSWC55 C | CSWC35 CSWC35 CSWC35<br>SWC55 CSWC35 CSWC35 CSW |
| ●Survey                                                                                                    | PART C : Form 4 Su                                                         | <u>ibject Selection</u>                          |                                                 |
|                                                                                                    | StulD                                                                      | e: Test Account<br>9: S13579 Class: 3A           | (90)                                            |
| SWC35 CSWC35<br>CSWC55 CSWC32                                                                                                    | Elective Block 1                                                           | Elective Block 2                                 | Elective Block 3                                |
| SWC35 CSWC35<br>CSWC35 CSWC33                                                                                                    | Chemistry 1                                                                | Biology 2                                        | BAFS                                            |
| ISWESS CSWESS<br>CSWESS CSWESS<br>ISWESS CSWESS<br>CSWESS CSWESS                                                                                                    |                                                                            | CONFIRM RESET                                    |                                                 |

9. The Green table shows that the whole selection process is completed.

|        | Selection Surve  | y amos amos      | s aswass aswass as    | 1055 051105 | s concoo con<br>s concoo | <br>A |
|--------|------------------|------------------|-----------------------|-------------|--------------------------|-------|
| Survey | PART C : Form 4  | 4 Subject Sele   | <u>ction</u>          |             |                          |       |
|        | N N              | ame: Test Acc    | ount                  |             |                          |       |
|        | S S              | tuID: S13579     | Class: 3A             | (90)        |                          |       |
|        |                  |                  |                       |             |                          |       |
|        |                  |                  | Your Choice           | s           |                          |       |
|        |                  | Elective 1       | Elective 2            |             | Elective 3               |       |
|        |                  | Chemistry 1      | Biology 2             |             | BAFS                     |       |
|        |                  |                  |                       |             |                          |       |
|        |                  |                  |                       |             |                          | •     |
|        | Elective Block   | K1 Electiv       | е вюск 2              | Elect       | Ve Block                 | 5     |
|        |                  |                  |                       |             |                          |       |
|        |                  |                  |                       |             |                          |       |
|        |                  |                  |                       |             |                          |       |
|        |                  | Elective         | 1 Selecti             | on          |                          |       |
|        |                  | Elective         | 1 Selecti             | on          |                          |       |
|        | Biology 1        | Elective         | 1 Selecti             | on          | nomics 1                 |       |
|        | Biology 1        | Elective         | 1 Selecti<br>mistry 1 | on<br>Eco   | nomics 1                 |       |
|        | Biology 1<br>NIL | Elective<br>Cher | 1 Selecti<br>mistry 1 | on<br>Eco   | nomics 1                 |       |

|             | Your Choices |            |
|-------------|--------------|------------|
| Elective 1  | Elective 2   | Elective 3 |
| Chemistry 1 | Biology 2    | BAFS       |

|     | R I |   |
|-----|-----|---|
| E I |     |   |
| _   |     | ~ |